## Activation compte EduConnect (pour ceux qui ne l'ont pas déjà fait)

Dès le 30 juillet 2021, la connexion via ATEN va s'arrêter pour passer par Educonnect. Vous allez donc devoir changer d'identifiant et de mot de passe pour accéder à e-lyco.

Mais pas de panique, il vous suffira simplement de suivre les instructions. Ci-dessous un petit mémo.

① Aller sur le site du lycée : <u>https://tabarly.paysdelaloire.e-lyco.fr/</u>

② Une fois sur la page d'accueil, cliquer sur « Connexion » :

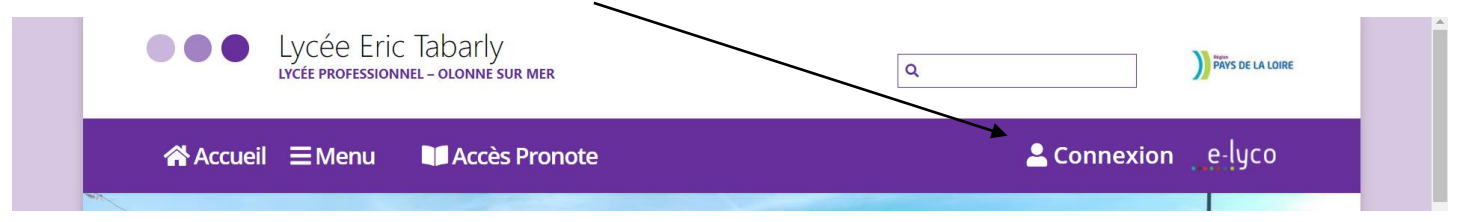

③ Sélectionner « Élève ou Parent d'un établissement public ou privé » puis cliquer sur « Sélectionnez » :

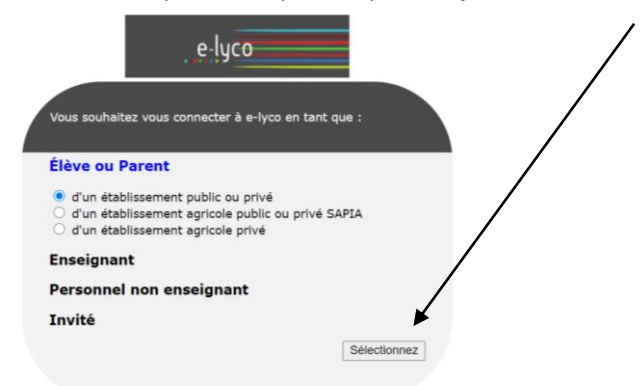

④ Sur la page suivante, **sélectionner** l'accès par ATEN en cliquant sur la **fenêtre de gauche**. Ce sera la dernière fois, car une fois l'opération de migration effectuée, il faudra sélectionner EduConnect (**fenêtre de droite**) à chaque connexion.

| e·lycc                                                                                                    |                                                                                            |
|----------------------------------------------------------------------------------------------------|--------------------------------------------------------------------------------------------|
| Une nouvelle méthode de conn<br>proposée progressivement à l'e<br>parents. Si vous disposez de vos<br>de passe, merci de les utiliser.                                                                                                    | exion est possible. Elle sera<br>nsemble des élèves et des<br>anciens identifiants et mots |
| Vous avez un compte dont<br>l'identifiant est de type<br>prénom.nom<br>(par exemple : anaik.durand)                                                                                                    | Accès par EduConnect                                                                       |
| Rementantementantementan<br>Rementementantementantementantementantementantementantementantementantementantementantementantementantementantem<br>Rementementantementantementantementantementantementantementantementantementantementantementantementantementantem<br>Rementementantementantementantementantementantementantementantementantementantementantementantementeme | <section-header></section-header>                                                          |
| Annuk                                                                                                    | er                                                                                         |

⑤ Saisir l'identifiant « prenom.nom » ainsi que votre mot de passe. Puis « VALIDER »

| Je me connecte avec mon compte ATEN |   |
|-------------------------------------|---|
| votre identifiant                   |   |
| Saisissez un identifiant            |   |
| votre mot de passe                  |   |
| Saisissez un mot de passe           | ۲ |
| VALIDER                             |   |
| identifiant oublié ?                | • |
| mot de passe oublié ?               | + |
|                                     |   |

<sup>©</sup> Vous arrivez sur une page qui vous dit que vos identifiants ont changé. Cliquer sur « Choisir mon mot de passe ».

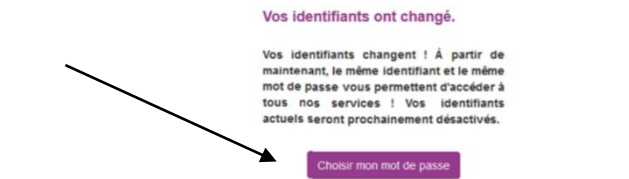

⑦ Sur la page suivante, EduConnect vous transmet un nouvel identifiant sous la forme « p.nomXX ».

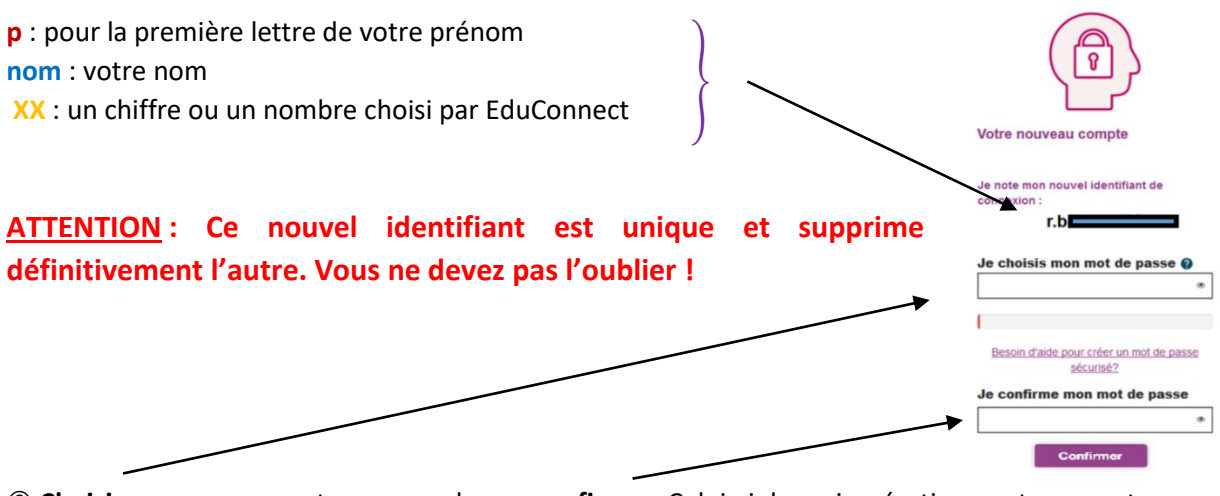

<sup>®</sup> Choisir un nouveau mot que vous devrez confirmer. Celui-ci devra impérativement comporter :

- ⇒ au moins 8 caractères
- ⇒ au moins une majuscule
- $\Rightarrow$  au moins une minuscule
- $\Rightarrow$  au moins un chiffre
- $\Rightarrow$  un caractère spécial : !?@#\$() {}[]\_&=+-%°\*<> $\pm\mu$ /.:;

## Exemple de mot de passe : Tabarly.2021

⑨ Votre compte EduConnect est maintenant activé. L'accès au portail e-lyco se fait en cliquant sur « Accéder aux services ».